- 1. INTERNAL CONTROLS TUTORIAL WEBSITE: <u>https://community.ndus.edu/course/view.php?id=174</u>
- 2. Below is a set of instructions that briefly explain how to complete the Internal Control training.
- 3. Please have completed by June 21, 2013.
- 4. Log in to website with your employee username and password.

| Minot State University                                                                                                    | 🔮 Yahoo! Downloads 🤮 Yahoo! Mail 🤍 🦓 🔹 🖏 🔹 📾 🔹 Eage 🔹 Sefety 🔹 Tools × 🔞 🗙                                                                                                    |
|----------------------------------------------------------------------------------------------------|----------------------------------------------------------------------------------------------------|
| ACCESS. BINOVATION. EXCELLENCE.                                                                                                    |                                                                                                    |
| RETURNING TO THIS WEB SITE?<br>Login here using your username and password<br>(Cookies must be enabled in your browser)<br>Username<br>Password<br>Remember<br>username<br>Forgotten your username or password?<br>Some courses may allow guest access<br>Login as a guest | IS THIS YOUR FIRST TIME HERE?<br>This site requires your NDUS Account Credentials (same as ConnectND<br>or Campus Connection)for login.<br>If you encounter trouble using your NDUS Account Credentials, please<br>contact the North Dakota University System helpdesk at 1-866-457-<br>6387, or visit http://helpdesk.ndus.edu/.<br>To reset your NDUS Account password, go to:<br>https://provisioning.ndus.edu/idm/user/userForgotPassword.jsp<br>If you do not have an NDUS Account Credential, you can obtained a<br>username and password by contacting your course instructor for<br>credentials. To reset your password, click on the help tab. |
| NORTH DAKOTA<br>UNIVERSITY SYSTEM<br>ACCESS. INNOVATION. EXCLLENCE                                                                                                    | Advanced Learning Technologies (ALT). For more information please CONTACT US.                                                                                                    |

5. Please click on TUTORIAL: Internal Controls – Concepts and Applications.

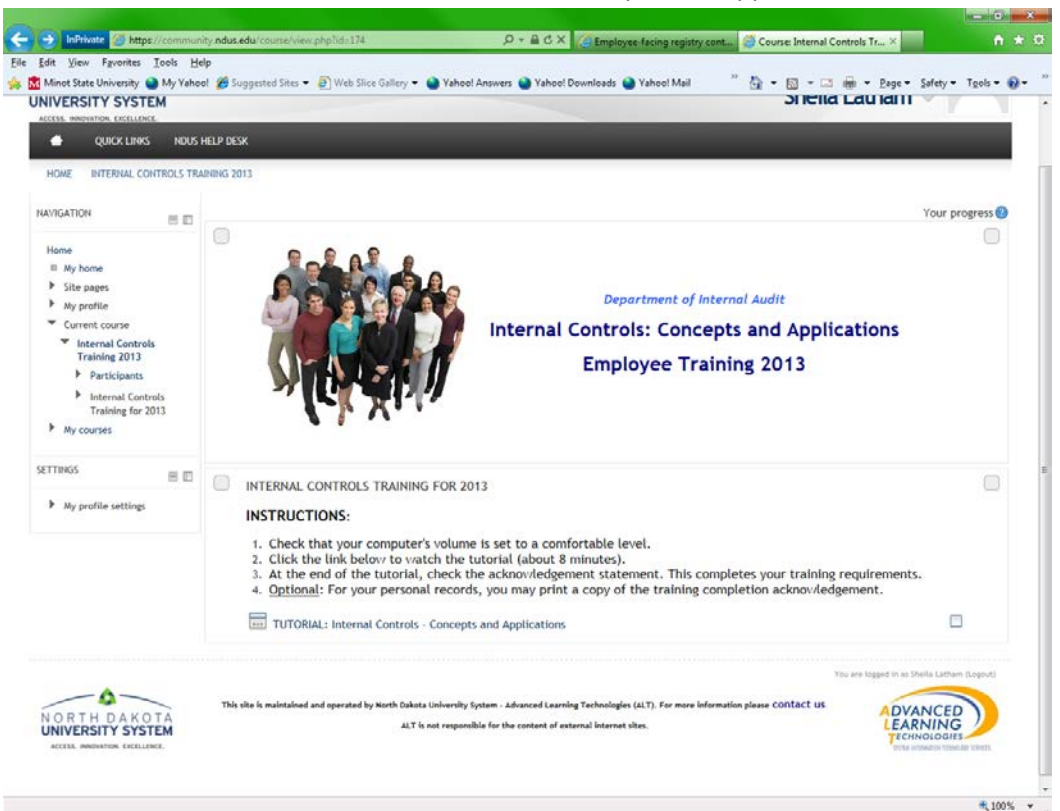

6. Click the Enter button.

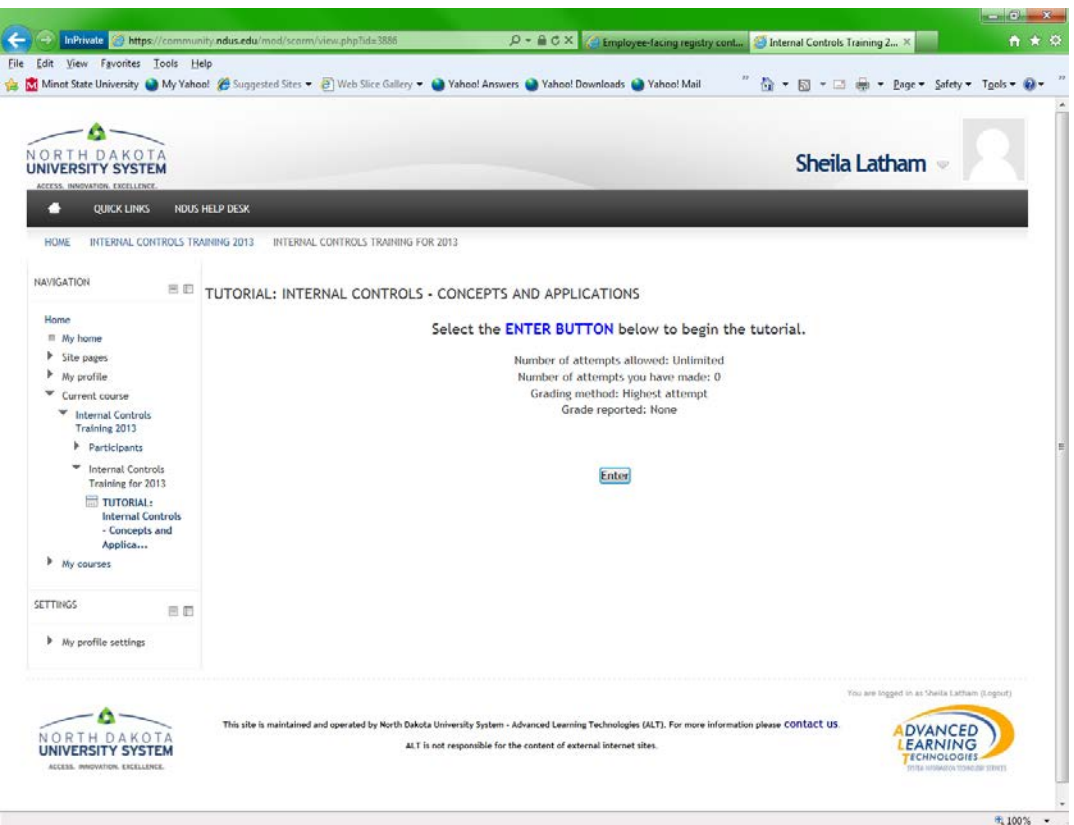

- 7. Watch the Internal Control video.
- 8. Click in the acknowledgment box and then press SUBMIT (lower right corner).

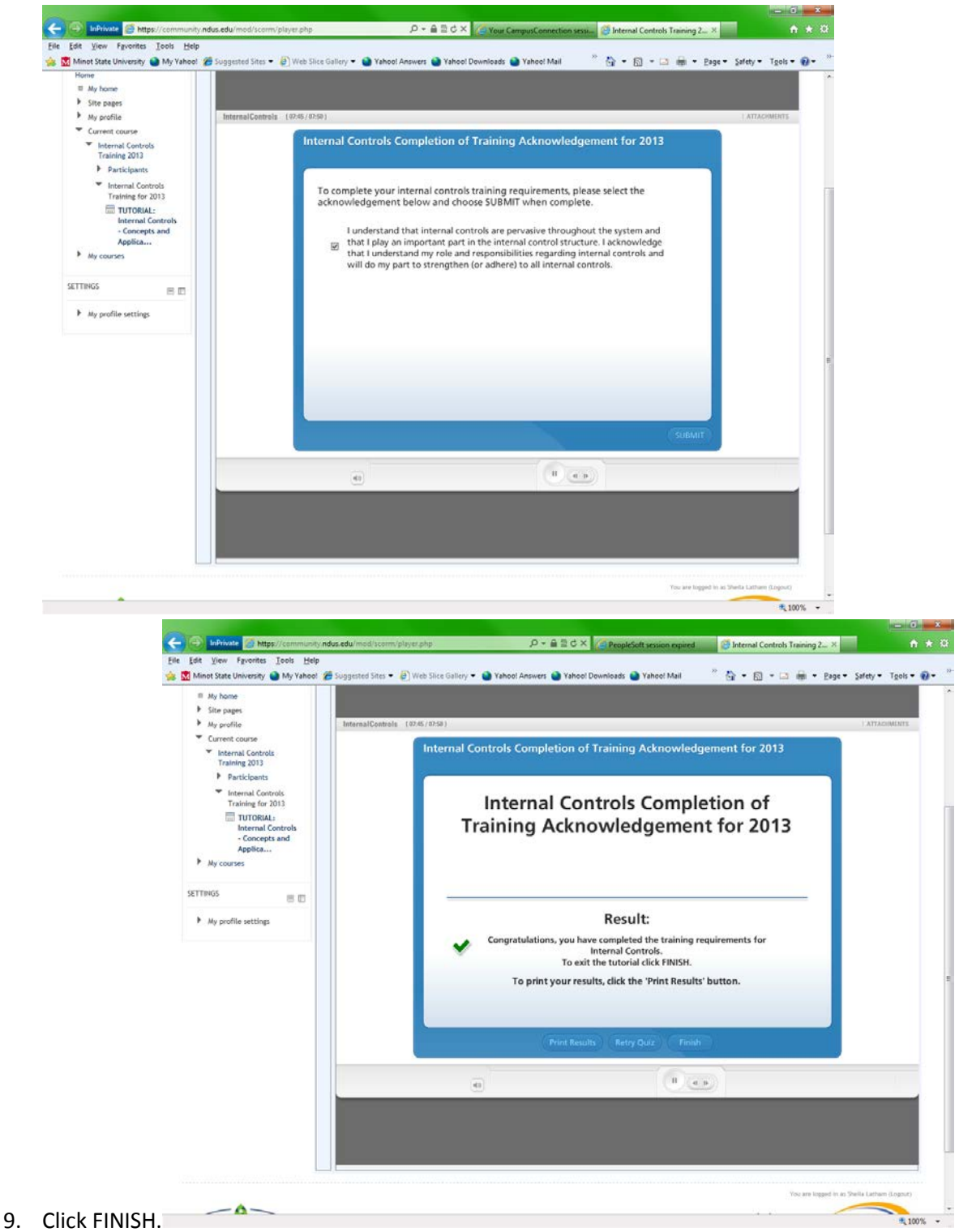

10. Exit activity (in upper right corner) and close website. Click on arrow near your name at the top of the screen to bring down a drop box with the logout icon. Click on Logout.